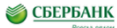

## Оплата детских садов и школ г. Екатеринбурга в Сбербанк Онлайн

ВАЖНО! При самостоятельной оплате квитанций необходимо в обязательном порядке следовать данной инструкции и проводить оплату только через иконку «Департамент финансов Екатеринбурга».

## Как войти в Сбербанк Онлайн?

**1 способ.** Получите Идентификатор и Постоянный пароль через банкомат Сбербанка России.

**2 способ.** Зарегистрируйтесь на странице входа Сбербанк Онлайн в пункте «Регистрация».

> Вход в Сбербанк Онлайн www.sberbank.ru.

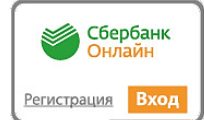

## Как совершить оплату?

 ВАЖНО! <u>Необходимо оплачивать только в такой</u> <u>последовательности:</u> выберите раздел «Платежи и переводы», далее в каталоге раздел «Образование» → далее соответствующую категорию услуг → Департамент финансов Екатеринбурга.

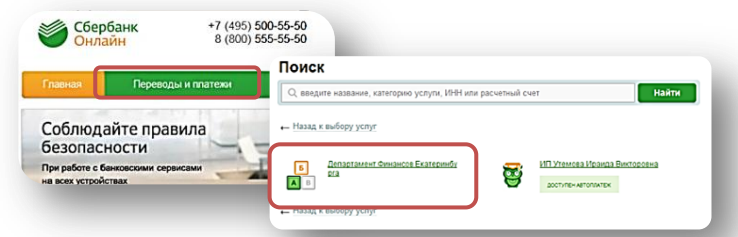

 Выберите карту для оплаты и введите Лицевой счет ребенка. Нажмите «Продолжить».

| <ul> <li>Поля, обязате</li> </ul> | па формы и нажмите на кнопку «продолжить».<br>пъные для заполнения, отмечены * . |
|-----------------------------------|----------------------------------------------------------------------------------|
|                                   | П Добазить в избранное                                                           |
| выбер услуги                      | заколнение реквизитов подтверидение статус операции                              |
|                                   |                                                                                  |
| Venera*                           | Renanzaseur dissaurce                                                            |
| Venura*<br>Onnara c*:             | Cententaneur Devource                                                            |

3. Следуйте меню, введите ИНН детского сада/школы, а также КБК (либо Отр. код»). Введите данные плательщика. Проверьте название паспорта детского сада/школы и введите сумму платежа. Подтвердите платеж паролем по SMS с номера 900.

| учреждения, 10 цифр:" |                                                         | _                                      |                                                       |
|-----------------------|---------------------------------------------------------|----------------------------------------|-------------------------------------------------------|
| KEK.*                 | 90630500000040000180<br>Введите 20-значное значение КБК |                                        |                                                       |
|                       | ИМЯ ОРГАНИЗАЦИИ:                                        | ДЕПАРТАМЕНТ ФИН<br>ЛИЦ.СЧ. N 190610040 | АНСОВ ЕКАТЕРИНБУРГА (МБДОУ - ДЕТСКИЙ САД № 42<br>021) |
|                       | КЛП ПОЛУЧАТЕЛЯ:                                         | 666101001                              |                                                       |
|                       | OKTMO:                                                  | 65701000001                            |                                                       |
|                       | Счет:                                                   | 40701810900003000                      | 001                                                   |
|                       | Сумма платежа:*                                         | 1 000 00                               | руб.                                                  |
|                       |                                                         |                                        |                                                       |
|                       |                                                         | Отменить                               | Продолжить                                            |
|                       |                                                         |                                        |                                                       |
|                       |                                                         |                                        |                                                       |

## Какие данные квитанции необходимо проверить?

| квитанция  | Департамент финансов Еккатериябурга (КАСУ лися в 159 л.с., 19662004055)<br>Р/сест и 40701810900003000001<br>Рудинскос Турна.<br>БИК 04657600 КИК 94630600000040000180 СПТНО 65701000001<br>и лицевой счет ребенка                                                                                                    |                              |                           |                               |          |  |  |
|------------|----------------------------------------------------------------------------------------------------|------------------------------|---------------------------|-------------------------------|----------|--|--|
|            | Платольшей Гованишна Аниа Анцросона<br>Намежнование платежа Солтат за дигание, Гоманиции Сергей Евгеньскич<br>(18 кл., 20 21596620)<br>Остаток на ливном смоте на 24.12.2015 : 360,00р. Лицовой смот <u>[1602155662010108</u> ]                                                                                                    |                              |                           |                               |          |  |  |
|            | Услуга Начислено<br>с 01.12 по 24.12                                                                                                    | Оплачено<br>с 01.12 по 24.12 | Задолженность<br>на 24.12 | с 25.12 по 31.01              | К оплате |  |  |
|            | Питание 1 120,00р.<br>Вуфет 0,00р.                                                                                                    | 1 480,00p.                   | 0,00p.                    | 1 260,00p.                    | 900,00p. |  |  |
|            | Смет от 24.12.2015<br>Оплатить до 31.12.2015                                                                                                    |                              |                           | Всего к сплате<br>Сплачено    |          |  |  |
| N3BEILEHNE | Спарателеният бызылоса Блатернобуль (UCX/ закада р. 19 н. с., 1966.204055)<br>Румль 407018100600330000<br>Уральсьое ГУ Банка России<br>БК 046577051 Как 9635600001000 (СКПР 557100001)<br>Сбс1053163<br>Партильцик Романизана Анад Андреевна<br>Наменисанание Латехна (ULX) за Лагтизине, Романизан Сергей Евген-евги<br>(13 кл., лс 21590620)<br>Статати ка лишевног чете на 24.12.2015 г 360,00р. Лицевой счёт [162159662010104 |                              |                           |                               |          |  |  |
|            |                                                                                                    |                              |                           |                               |          |  |  |
|            | Услуга с 01.12 по 24.12                                                                                                    | Оплачено<br>с 01.12 по 24.12 | Задолженность<br>на 24.12 | Начислено<br>с 25.12 по 31.01 | х оплате |  |  |
|            | Питание 1 120,00р.<br>Вуфет 0,00р.                                                                                                    | 1 480,00p.                   | 0,00p.                    | 1 260,00p.                    | 900,00p. |  |  |
|            |                                                                                                    |                              |                           | Всего к сплате                |          |  |  |

- 1. Полное наименование образовательного учреждения.
- КБК или Отр. код.
- 3. Лицевой счет ребенка.
- 4. ИНН образовательного учреждения.

🧭 www.sberbank.ru 🗞 8 800 555 55 50

ПАО Сбербанк. Генеральная лицензия Центрального банка РФ на осуществление банковских операций №1481 от 11.08.2015 г.